## BARTENDER 2019 免費版下載流程+注意事項

注意事項 技術聯絡人: 邁多科技 02-2389-0101, www.YaLAB.com.tw

- 1 免費版支援 2 台 Printer,若最多可以到 4 台 (有 30 天緩衝期),7 天後會重置
- 2 若 30 天內一直超過兩台, 30 天後最常使用的兩台會被鎖住並不會再重置。
- 3 若使用的功能超出免費版支援(如資料庫等...),則會先警告超出免費版功能並有詢問升等訊息,若 不升仍可以使用,但印出的標籤則會有浮水印(隨機位置)。

## BARTENDER 2019 免費版下載流程

- 1. 連結到 BARTENDER 網站 https://tw.bartendersoftware.com/
- 2. 點選[支援]->[下載]
- 3. 點選 BarTender 免費版下的[取得免費版]
- 4. 開啟網頁後下拉至註冊,並輸入要註冊的 MAIL 帳號並完成註冊動作
- 5. 完成註冊後登入,點選下載會跳到 20119BARTENDER 免費版的下載頁
- 6. 下載前,先點選紅圈內的[Get me free license code]取得註冊碼後另存(安裝程式時要輸入),之後再點選[Download Now]下載免費版

| BarTender.                                                                                                    | Ref Chart                |
|----------------------------------------------------------------------------------------------------|--------------------------|
| 2013年中以免費使用 fur fender 編)<br>立即下載10.000の発行性語<br>Correg fee face                                                                                                    |                          |
| 下載 BarTender                                                                                                    |                          |
| Download Now<br>surface 2014                                                                                                    |                          |
| STEP the second second s |                          |
| 驅動程式下截                                                                                                    |                          |
| 348 Dolern by Sengul?" (2003):<br>166                                                                                                    |                          |
| EXEM Visition and front on the first state of the                                                                                                    | - and provide the second |

7. 若需要 BARTENDER 驅動,可在紅圈內選取機器品牌後下載

| Bar <u>Tender</u> .                           |                                        | ne Clo + |
|-----------------------------------------------|----------------------------------------|----------|
| 地址直过LI的最佳用 SurTender 唱片<br>Q107千載20000039%最佳場 | THE before and a state                 |          |
| 下載 B                                          | arTender                               |          |
| Dow                                           | relation of Matorian<br>antime 2018 NZ |          |
| 1110 <sup>1</sup>                             | and a second second second             |          |
| THE DOCUMENT                                  | 程式下载<br>hy lesput <sup>er</sup> LURE   |          |
| Trad -                                        |                                        |          |